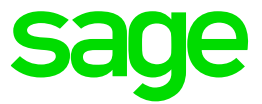

# Test system Build Diary

2021 R3 (V12 patch 27) upgrade to 2021 R4 (Patch 28)

Updated: 05/11/2021

Page 1 of 25

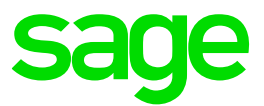

#### Disclaimer

This document is provided "as is" and is for your guidance and educational purposes only. It does not replace the Online documentation, nor is any warranty expressed nor implied for the steps described herein.

#### **Document Information**

Author: Mike Shaw, Sage UK X3 Support Team

#### Contents

| Introduction                                                 | 3  |
|--------------------------------------------------------------|----|
| 2021 R3 – upgrade to 2021 R4 build diary                     | 4  |
| Objective                                                    | 4  |
| Starting architecture and notes                              | 4  |
| Documentation to use for planning and execution of this task | 6  |
| Initial steps                                                | 7  |
| Steps to take                                                | 9  |
| Conclusion                                                   | 25 |

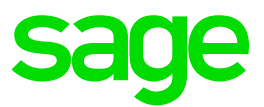

# Introduction

#### What is a "Build Diary"

A Build Diary simply describes the steps taken by Sage Support to perform a task or tasks on our internal test systems. Build diaries could be created for major multi-node installations, but may also just be describing the steps taken when installing a small hotfix, or anything in-between.

#### Why is this being shared

It may be useful for you to see the steps we have taken to create or implement some feature or installation, as this may highlight "gotcha's", issues encountered or just give you some guidance if you are planning something similar yourself.

You could potentially use these documents as the base for your own "Workplan document" (Described in "Overview of patching X3 and supporting technologies" <u>https://www.sagecity.com/gb/sage-x3-uk/b/sage-x3-uk/b/sage-x3-technical-support-tips-and-tricks---march-2021-index</u>) when you are planning your own activities

#### **Target Audience**

This document is aimed at Sage X3 Certified Technical consultants. Sage prescribe that X3 system installation, maintenance, migrations, etc. should be performed by suitably qualified Sage X3 consultants. The prerequisite consideration would be for them to have the latest "Sage X3 Certified Technical Consultant" certification. You can read more about the Sage X3 qualifications and requirements in Sage University (<u>https://sageu.csod.com/catalog/CustomPage.aspx?id=20000242#tc</u>)

#### Additional things to note

- This document does NOT purport to illustrate "best practice" for the task being described
- The steps described will not necessarily be for a "perfect" task, as there may have been issues that needed to be overcome, worked around, or ignored
- The Sage internal test system has network and hardware configuration specific to Sage
- The Sage internal test system does not necessarily include a Windows Domain and has Sage sandbox specific Windows security setup, so operating system permissions are generally not discussed
- If you intend to use these notes as a guide for your own activities, use with caution and perform your own testing to ensure the described steps are suitable and identify any additional considerations that apply to your own situation
- Ensure you only install and use software you are licensed for

### What does this Build Diary describe?

This build diary primarily describes upgrading a 2021 R3 multi-node instance to 2021 R4

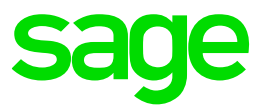

# 2021 R3 – upgrade to 2021 R4 build diary

### Objective

I want to upgrade my existing multi-node 2021 R3 instance to the latest 2021 R4 patch, including all recommended technology stack updates

### Starting architecture and notes

MAIN server (X3ERPV12VM) Windows Server 2016 Standard

- Syracuse 12.12.0.51-0
- MongoDB 4.2.12
- Plus arbitor
- X3 Patch 27 (2021 R3)
- X3 Application
- X3 Runtime/AdxAdmin 93.3.45
- X3 Console CFG.2.51.0.17
- X3 Print Server EDT 2.24.0.15
- Elastic Search 7.9.3
- X3 services 8.0.55
- ATP 2.1.2
- Apache 2.4
- SQL Server Management Studio 2017
- Microsoft SQL Server 2017
- OpenJDK 1.8.0\_252

#### SECOND server (X3SECOND) Windows Server 2016 Standard

- Syracuse
- MongoDB
- Additional X3 Runtime/AdxAdmin
- SQL Server Management Studio 2017
- OpenJDK 1.8.0\_252

These two servers are configured as Syracuse cluster, MongoDB Cluster and Application Cluster

#### Multiple X3 folders

- SEED
  - History (archive) folder
- PU9MIG (originally migrated from PU9 SEED folder)
- LIVE (BRI only, newly created folder)

Page 4 of 25

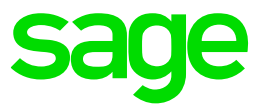

#### Summary of steps to take to upgrade 2021 R3 to 2021 R4

- Perform source system audit to confirm versions
- Check pre-requisites
- Do initial checks and any tuning needed
- Apply main Technology component patches
  - o X3 Console 2.52.0
  - o Adxadmin 94.1.19
  - o Runtime 94.1.19
  - Syracuse 12.13.0
- Use X3 console to reconfigure classic components
- Apply X3 patch 28
- Upgrade HSEED history folder
- Apply additional Technology patches
  - o X3 Services 11.0.43
  - o ElasticSearch 7.13
- Take backup
- Perform post patch testing

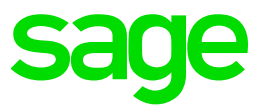

### Documentation to use for planning and execution of this task

Sage Online documentation

# Before you start

Make sure your configuration is compatible

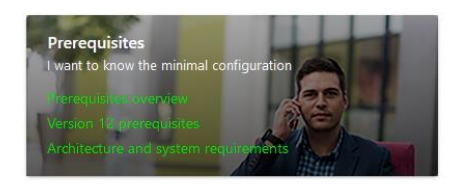

Overall V12 documentation http://online-help.sageerpx3.com/erp/12/public/index.html

Pre-requisites

http://online-help.sageerpx3.com/erp/12/public/Prerequisites-(Last-version).html http://online-help.sageerpx3.com/erp/12/public/prerequisites\_overview.html

Installation documentation http://online-help.sageerpx3.com/erp/12/public/getting-started\_sage-erp-x3-installation-

<u>procedure.html</u>

Sage X3 Services installation https://online-help.sageerpx3.com/erp/12/public/getting-started\_Sage-X3-Services-installation.html

Sage Knowledgebase articles or Blogs Which firewall ports need to be open in a multi-node environment https://support.na.sage.com/selfservice/viewdocument.do?externalId=102936

Additional notes when upgrading ElasticSearch https://support.na.sage.com/selfservice/viewdocument.do?externalId=99424

Understanding and troubleshooting Sage X3 "Updates" patching mechanism <u>https://www.sagecity.com/gb/sage-x3-uk/b/sage-x3-uk-support-insights/posts/understanding-and-</u> <u>troubleshooting-sage-x3-updates-patching-mechanism</u>

Diagnosing "New ADC" (Automated Data Collection) issues (aka X3Services) https://support.na.sage.com/selfservice/viewdocument.do?externalId=112947

Updated: 05/11/2021

Page 6 of 25

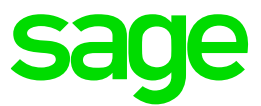

### Initial steps

Update Firefox, Chrome and Edge to make sure I'm on the latest browser versions

Copy over latest Sage Support "Investigation Scripts"

### Check solution for "Parallel jobs by runtime during update"

Navigate to Administration, Administration, Endpoints, X3 solutions

| All / Administration / Administration / Englorits                   |                                    |                            |                                              |                   |             |
|---------------------------------------------------------------------|------------------------------------|----------------------------|----------------------------------------------|-------------------|-------------|
| X3 solution xxxxv12                                                 |                                    |                            |                                              |                   |             |
| Information Servers Runtimes Endpoints                              |                                    |                            |                                              |                   |             |
| Servers                                                             |                                    |                            |                                              |                   |             |
| Main server host Ma                                                 | in server port                     | Web server host            |                                              | Web server port   |             |
| x3erpv12vm                                                          |                                    | 50012                      |                                              |                   | 8080        |
| Physical server name or IP address for main application server The  | main application server port       | If different from "Main    | server hast"                                 |                   |             |
| Use Http proxy configuration Certificate                            |                                    | Batch Se                   | rver                                         |                   |             |
| ×                                                                   |                                    | X3ERPV                     | 12                                           |                   | 1           |
| Certificate used fi                                                 | or authentication on these servers | This is the                | Batch Server associated with the X3 Solution | on                |             |
| BO Server                                                           | Enable application c               | luster Sage X3             | Cloud Development Platform URL               | XTreeM service    | JRL         |
|                                                                     | ~                                  |                            |                                              | http://localhost: | 8240        |
| This is the Business Objects Server associated with the X3 solution | Enabling this option req           | juires a dedicated prelimi |                                              |                   |             |
| SQL service                                                         | Mor                                | goDB service               |                                              |                   |             |
| SQL Server V SEED_SERVICE                                           | 1                                  |                            |                                              |                   |             |
|                                                                     |                                    |                            |                                              |                   |             |
| Runtimes                                                            |                                    |                            |                                              |                   |             |
|                                                                     |                                    |                            |                                              |                   |             |
| Runtimes                                                            |                                    |                            |                                              |                   |             |
|                                                                     |                                    |                            |                                              |                   |             |
| Server host Server port                                             | Tags                               | Tag exclusive              | Ban timeout E                                | Blacklisted       | Auto config |
| x3erpv12vm                                                          | 50012 MAIN                         | ×                          | 5                                            | ×                 | ×           |
| x3second                                                            | 50012 SECOND                       | ×                          | 5                                            | ~                 | ×           |
| V2 matimum                                                          |                                    |                            |                                              |                   |             |
| Parallel jobs by runtime during undate                              |                                    |                            |                                              |                   |             |
| c                                                                   |                                    |                            |                                              |                   |             |
|                                                                     |                                    |                            |                                              |                   |             |

Indicates the number of jobs that can run in parallel during the update process. The 0 default value indicates that there is no limitation.

#### Check LAUNCHSYNC parameter

For all the folders, (X3, SEED, LIVE and PU9 in my case), navigate to Parameters, General Parameters, Parameter values

Select SUP (Supervisor), PRF (Performances) and select "Detail"

Check LAUNCHSYNC parameter is set to "No", change if required. As per online help (<u>https://online-help.sageerpx3.com/erp/12/staticpost/sync-launch-after-patch-integration</u>) *If set to No, the validation of windows is performed "on the fly", when the given window is used for the first time*. NOTE: some mandatory validation is still performed regardless of this setting, such as when messages/menus are updated

Notice the MAXUPDTRS parameter (<u>https://online-help.sageerpx3.com/erp/12/staticpost/sync-launch-after-patch-integration/</u>) is set to 50000 by default, but could potentially be considered to change this for the purpose of improving performance for this patching activity

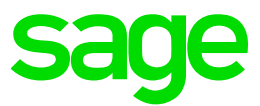

| sage x3 🛗                                       |                               |                               |       |
|-------------------------------------------------|-------------------------------|-------------------------------|-------|
| Parameter values                                | All > Para                    | meters 📏 General parameters   |       |
| Expand all                                      | All > Parameters > General pa | rameters                      |       |
| AAS Fixed assets                                | Parameter valu                | IOS (?)                       |       |
| ACH Purchasing                                  |                               | _                             |       |
| ADX Adonix                                      | Module Legis                  | slation Company               | Site  |
| BUD Budgets                                     | SUP                           |                               |       |
| <ul> <li>CPT Accounting</li> </ul>              | Supervisor                    |                               |       |
| CRM CRM activity                                | Group                         |                               |       |
| <ul> <li>EXAPP Applications externes</li> </ul> | PRF                           |                               |       |
| <ul> <li>GDD Budgets opérationnels</li> </ul>   | Performances                  |                               |       |
| GPA Manufacturing                               | : Q                           |                               |       |
| <ul> <li>HDK Customer support</li> </ul>        | Parameter                     | Description                   | Value |
| LOC Localisations                               | 1 : AUZMEMO                   | Create all memos              | Yes   |
| PAY Paie-X3P                                    | 2 CLOMAX                      | Max Nbr                       | 0     |
| <ul> <li>STO Stocks</li> </ul>                  | 3 : LAUNCHSYN                 | Sync launch after patch integ | n No  |
| ▲ SUP Supervisor                                | 4 MAXSPEAC                    | / Specific ACV limit          | 300   |
| ▲ Folder                                        | 5 : MAXUPDTR                  | Update transaction limit      | 50000 |
| SEED                                            |                               | <                             |       |
|                                                 |                               |                               |       |

Page 8 of 25

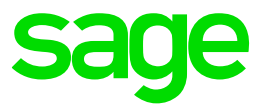

### Steps to take

#### Preamble

- Shutdown batch server
- Shutdown SOAP pools
- Shutdown Print Server service
- Shutdown Syracuse service (Both servers)
- Check all node.exe and adonix.exe processes have disappeared from both servers
  - Shutdown Runtime service (Both servers)
  - Shutdown AdxAdmin service (Both servers)
  - Shutdown Jenkins service (SECOND)
  - Shutdown X3 Services service (MAIN)
  - Shutdown Elastic Search service (MAIN)
  - Take "mongodump" backup of MongoDB

### Apply main Technology component patches

- X3 Console 2.52.0 (MAIN)
- Adxadmin 94.1.19 (MAIN, SECOND)
- Runtime 94.1.19 (MAIN, SECOND)
- Syracuse 12.13.0 (MAIN, SECOND)

Apply X3 Console (MAIN)

Launch "console-2.52.0.14-win.jar"

| sage                                                                      |                                                    | Wekome<br>Step 1 of 10                       |
|---------------------------------------------------------------------------|----------------------------------------------------|----------------------------------------------|
|                                                                           |                                                    |                                              |
| Update mode  An earlier version of this                                   | s component has been found on this host.<br>Yes No | do you want to update this installation ?    |
|                                                                           |                                                    |                                              |
| (Made with IzPeck - http://izpack.org/)                                   |                                                    | Next Quit                                    |
| 🛐 IzPack - Installation of Sage X3 Manage                                 | iment Console                                      | - 🗆 X                                        |
| sage                                                                      |                                                    | Select Installation Packages<br>Step 5 of 11 |
| Select the packs you want to install:<br>Note: Grayed packs are required. |                                                    | 162.19 MB                                    |

| Baustinia                         |             |  |          |      |        |
|-----------------------------------|-------------|--|----------|------|--------|
| Core files for Sage X3 Managem    | ent Console |  |          |      |        |
|                                   |             |  |          |      |        |
|                                   |             |  |          |      |        |
| Total space required:             |             |  |          |      | 162.15 |
| Available space:                  |             |  |          |      | 19.1   |
| (Made with IzPack - http://izpack | org/)       |  |          |      |        |
|                                   |             |  | Previous | Next | Quit   |

Updated: 05/11/2021

Page 9 of 25

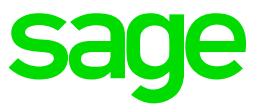

| Pack - Installation of Sage X3 Management Console       | – 🗆 X                                      |
|---------------------------------------------------------|--------------------------------------------|
| sage                                                    | Perform External Processes<br>Step 8 of 11 |
| Processing                                              |                                            |
| 1/1<br>Minnerfe Men formunch 4.2.4 is closedy installed |                                            |
| Alorosoit .Net framework 4.7.2 is already installed     |                                            |
|                                                         |                                            |
|                                                         |                                            |
|                                                         |                                            |
|                                                         |                                            |
|                                                         |                                            |
|                                                         |                                            |
|                                                         |                                            |
|                                                         |                                            |
|                                                         |                                            |
| (Made with IzPeck - http://izpack.org/)                 |                                            |
|                                                         | Previous Next Quit                         |

Apply AdxAdmin (MAIN, SECOND) Launch "adxadmin-94.1.9.jar"

| sage                                                                                              | Welcome<br>Step 1 of 10       |
|---------------------------------------------------------------------------------------------------|-------------------------------|
|                                                                                                   |                               |
| Lighte mule  An earlier version of this component has been found on this host, do you want to upo | X<br>date this installation ? |
|                                                                                                   |                               |
| (Made with la <sup>19</sup> ed - http://speak.org)                                                | Next Qut                      |
| Northern Landstone of Source Ends VI Add Status                                                   |                               |

| sage                                                                                                    | Select Installation Packages<br>Step 6 of 10 |
|----------------------------------------------------------------------------------------------------|----------------------------------------------|
| Select the packs you want to install:     Ander Council and a second second secon |                                              |
| V Note: Grayed packs are required.                                                                                                    | 47.06.00                                     |
| Sife X3 AduAdmin Service files for Windows X64                                                                                                    | 3.47 KB                                      |
| Description<br>Core files for Safe X3 AdxAdmin installation                                                                                                    |                                              |
| Total space Required:                                                                                                    | 47.27 MB                                     |
| Avalable space:                                                                                                    | 19.14 GB                                     |
| (Made with IzPack - http://izpack.org)                                                                                                    | Previous Next Quit                           |

| Brakek - Installation of Sage Safe X3 AdxAdmin                                         | - U X                                      |
|----------------------------------------------------------------------------------------|--------------------------------------------|
| sage                                                                                   | Perform External Processes<br>Step 9 of 10 |
| Processing                                                                             |                                            |
| 3/3                                                                                    |                                            |
| Service creation with localsystem<br>Service start<br>ADXDIR : D:\Sage\SafeX3\AdxAdmin |                                            |
|                                                                                        |                                            |
|                                                                                        |                                            |
| (Made with IzPack - http://tzpack.org)                                                 | Drawinus Next Out                          |

Updated: 05/11/2021

Page 10 of 25

BuildDiary\_2021R4\_MultiNode\_Upgrade.pdf

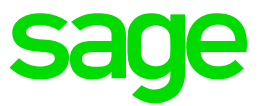

Apply Runtime (MAIN, SECOND) Launch "runtime-94.1.9.jar" Select "Modify installation"

| ranack, - installabilit of abge date A3 kunume Component                                     |                                            |
|----------------------------------------------------------------------------------------------|--------------------------------------------|
| sage                                                                                         | Installation Type<br>Step 4 of 11          |
|                                                                                              |                                            |
|                                                                                              |                                            |
|                                                                                              |                                            |
| Please choose the type of installation:                                                      |                                            |
| New installation     Models installation                                                     |                                            |
| X3ERPV12RUN R093.003.00045 (D:\Sage\X3ERPv12\Runtime)                                        |                                            |
|                                                                                              |                                            |
|                                                                                              |                                            |
|                                                                                              |                                            |
|                                                                                              |                                            |
|                                                                                              |                                            |
| iade with IzPack - http://lzpack.org/)                                                       | Previous Next Quit                         |
|                                                                                              |                                            |
|                                                                                              |                                            |
| 2Pack - Installation of Sage Safe X3 Runtime Component                                       | ×                                          |
| 6200                                                                                         |                                            |
| Jaye                                                                                         | Select Installation Package<br>Step 7 of 1 |
|                                                                                              |                                            |
| Select the packs you want to install:<br>Note: Grayed packs are required.                    |                                            |
| Safe X3 Runtime Base files for Windows X64     Safe X3 Runtime Service files for Windows X64 | 181.03 ME<br>1.61 KE                       |
|                                                                                              |                                            |
|                                                                                              |                                            |
|                                                                                              |                                            |
|                                                                                              |                                            |
|                                                                                              |                                            |
| lescription                                                                                  |                                            |
| ore files for Safe X3 Runtime installation                                                   |                                            |
| al space Required:                                                                           | 181.03 M                                   |
| alable space:                                                                                | 19.14 G                                    |
| ade with IzPack - http://izpack.org/)                                                        | Previous Next Out                          |

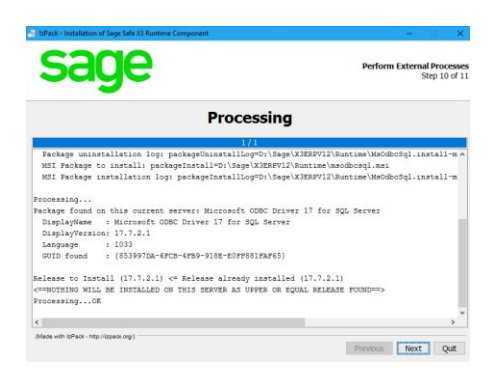

Launch X3 console on MAIN and reconfigure Runtime servers Check the "debug" is enabled, change if needed Navigate to Console, Settings then select the "global" tab

| Console Solutions Actions View Tools                                     | ?                               |                                        |                                                          |
|--------------------------------------------------------------------------|---------------------------------|----------------------------------------|----------------------------------------------------------|
| Alecome                                                                  |                                 |                                        |                                                          |
| Solutions                                                                | Save                            | [→ Cancel   🖉                          |                                                          |
|                                                                          | ુંટુ                            | Settings                               |                                                          |
| Servizer X3                                                              | solution                        | report adkadmin business_objects       | javaserver web console documentation global              |
| LIVE                                                                     |                                 | Parameter                              | Value                                                    |
| PUSMIG<br>SEED                                                           | ۲.                              | config global adxid authenticationmode | default                                                  |
| HSEED                                                                    |                                 | config global adxid defaultruntime     |                                                          |
| - A x3erpv12vm - X3ERPV12RUN (MAI)                                       | config global advd port         |                                        | 1895                                                     |
| - db x3econd - X3ERPV12 (MAIN - 5001<br>db x3emv12 m - X3V12PRTSVR (DEFA |                                 | config global aded user                | Administrator                                            |
| - a x3erpv12vm - X3V12ADCSVR                                             | config global comm timeout long |                                        | 14400000                                                 |
| - Karpy 12vm - X3V12JAVSVR                                               |                                 | config.global.comm.timeout.short       | 300000                                                   |
|                                                                          |                                 | corfig.global.debug                    | True                                                     |
|                                                                          |                                 | config.global.editor.file              |                                                          |
|                                                                          |                                 | config.global file                     | C:\Users\x3admin\AppData\Roaming\Sage\Console\config.xml |

If not already set to "True" change the setting then restart the X3 Console for the change to take effect

Updated: 05/11/2021

Page 11 of 25

BuildDiary\_2021R4\_MultiNode\_Upgrade.pdf

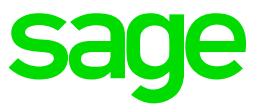

| Sage 33 Configuration Consults - CFG.2.52                                                                       | LSE                                                                                                    |                          |                                                                                                    |                                                                                                    |            |  |                        | - 0 X                                                                                                    |
|----------------------------------------------------------------------------------------------------|----------------------------------------------------------------------------------------------------|--------------------------|----------------------------------------------------------------------------------------------------|----------------------------------------------------------------------------------------------------|------------|--|------------------------|----------------------------------------------------------------------------------------------------|
| County Solution: Action: View Teals                                                                             |                                                                                                    |                          |                                                                                                    |                                                                                                    |            |  |                        |                                                                                                    |
| 🕂 🖹 🖹 🕷                                                                                                    |                                                                                                    | °                        | 🔛 🛛 🔚                                                                                                    |                                                                                                    |            |  |                        |                                                                                                    |
| Vectore New reports socker. Ceeds                                                                               | CHR-ACONORIA TO                                                                                                    | onel caldan colo         | Unkecteries Folkes                                                                                                    |                                                                                                    |            |  |                        |                                                                                                    |
| Interes                                                                                                    | Sere    Configure                                                                                                    | Detabase 📓 Config.       | na Application 🛛 💆 Millio pu                                                                                                    | tication   🎽 inconfiguration                                                                                                    | fahah 😆 No |  |                        |                                                                                                    |
|                                                                                                    | 👿 Data - A                                                                                                    | oplication               |                                                                                                    |                                                                                                    |            |  |                        | KORNEVIZ<br>Pot number 1827                                                                                                    |
| 3-10 x3epv12m-x3009v12W9                                                                                        | Conta server 200.0                                                                                                    | CRVCR or cheps then      |                                                                                                    |                                                                                                    |            |  | Views + 11 Gentrois    | 0.0                                                                                                    |
| - Carl Carl                                                                                                    | Taxan Ar                                                                                                    |                          | 104 m                                                                                                    |                                                                                                    |            |  |                        |                                                                                                    |
| 8- <b>SED</b>                                                                                                   | Concerned service                                                                                                    |                          | 100                                                                                                    |                                                                                                    |            |  |                        |                                                                                                    |
| - HSEED                                                                                                    | Datapa                                                                                                    |                          | shribe                                                                                                    |                                                                                                    |            |  |                        | _                                                                                                    |
| xhepythe-XXXPV12R.N MAX                                                                                         | Transcensedory,                                                                                                    | an passed                |                                                                                                    |                                                                                                    |            |  |                        |                                                                                                    |
| <ul> <li>Assessed - XXENPY12 (Kide) - 5021</li> </ul>                                                           | Passworthy X3MA                                                                                                    | des schense              |                                                                                                    |                                                                                                    |            |  |                        |                                                                                                    |
| <ul> <li>Alepvibe - KV1260C9/R</li> </ul>                                                                       | <ul> <li>XX Servernitano</li> </ul>                                                                                                    | 4 1916                   | 50.30.9000                                                                                                    |                                                                                                    |            |  |                        |                                                                                                    |
| Alego Dec X7/12/MINR                                                                                            | a liter of the                                                                                                    |                          | No.                                                                                                    |                                                                                                    |            |  |                        |                                                                                                    |
|                                                                                                    | ODAG took installed                                                                                                    | fon path                 | c.Prepar Net Plenat                                                                                                    | t 50L Semeri 140 Tode                                                                                                    |            |  |                        |                                                                                                    |
|                                                                                                    | Spinister and                                                                                                    | lage X2 or a larger than |                                                                                                    |                                                                                                    |            |  | Autor - [] Seperator   | 40                                                                                                    |
| Parameter<br>Aparter instalator pa                                                                              |                                                                                                    | Table .                  |                                                                                                    |                                                                                                    |            |  |                        |                                                                                                    |
|                                                                                                    | Annual and division of                                                                                                    |                          | Coloradore Company                                                                                                    | and the constant of the constant of the consta |            |  |                        |                                                                                                    |
|                                                                                                    | · leave                                                                                                    |                          | h mai                                                                                                    |                                                                                                    |            |  | _                      |                                                                                                    |
| a building on the                                                                                               |                                                                                                    |                          | D'Gage KEERPV12/hat                                                                                                    | in a                                                                                                    |            |  |                        | _                                                                                                    |
|                                                                                                    | Valation USC ref.                                                                                                    | least path               | COOLINY/OWNDagel8                                                                                                    | aniDA                                                                                                    |            |  |                        |                                                                                                    |
|                                                                                                    | anadem.                                                                                                    |                          | 204                                                                                                    |                                                                                                    |            |  |                        |                                                                                                    |
|                                                                                                    | Tinte .                                                                                                    | Server                   | Fue                                                                                                    | Path                                                                                                    | Status     |  |                        |                                                                                                    |
|                                                                                                    | KENYURA                                                                                                    | alleges (June            | METE                                                                                                    | 8 Mage 20879712 Purises                                                                                                    | mitre      |  |                        |                                                                                                    |
|                                                                                                    | S CERVIS                                                                                                    | chevand                  | 6800                                                                                                    | 0. Sage 308/9717 vultime                                                                                                    | miles      |  |                        |                                                                                                    |
|                                                                                                    | distance in the                                                                                                    | a the                    |                                                                                                    |                                                                                                    |            |  | A links a 2 feature    |                                                                                                    |
|                                                                                                    | in the second second se |                          |                                                                                                    |                                                                                                    |            |  |                        |                                                                                                    |
|                                                                                                    |                                                                                                    |                          | Read and Among Street, Street, |                                                                                                    |            |  |                        |                                                                                                    |
|                                                                                                    | a relation with                                                                                                    |                          |                                                                                                    | tine                                                                                                    |            |  |                        |                                                                                                    |
|                                                                                                    | Inter 12 percent on                                                                                                    | d surface                | MED                                                                                                    |                                                                                                    |            |  |                        |                                                                                                    |
|                                                                                                    | than begin for the Se                                                                                                    | nge 30 vervice           | alturi.                                                                                                    |                                                                                                    |            |  |                        |                                                                                                    |
|                                                                                                    | the accord page                                                                                                    | nare i                   |                                                                                                    |                                                                                                    |            |  |                        |                                                                                                    |
|                                                                                                    |                                                                                                    |                          |                                                                                                    |                                                                                                    |            |  |                        |                                                                                                    |
|                                                                                                    |                                                                                                    |                          |                                                                                                    |                                                                                                    |            |  |                        |                                                                                                    |
| Selfe Volume Selver                                                                                             |                                                                                                    |                          |                                                                                                    |                                                                                                    |            |  |                        |                                                                                                    |
| sign for Presentation and functional                                                                            |                                                                                                    |                          |                                                                                                    |                                                                                                    |            |  |                        |                                                                                                    |
| oge to marrie distinct locar                                                                                    |                                                                                                    |                          |                                                                                                    |                                                                                                    |            |  |                        |                                                                                                    |
| Sage Access Bridge Server                                                                                       |                                                                                                    |                          |                                                                                                    |                                                                                                    |            |  |                        |                                                                                                    |
| Sept 17 Advent Advention Server                                                                                 |                                                                                                    |                          |                                                                                                    |                                                                                                    |            |  |                        | · · · · · · · · · · · · · · · · · · ·                                                                                                    |
| lage X2 Descentiation Server (AL only)                                                                          |                                                                                                    |                          |                                                                                                    |                                                                                                    |            |  |                        |                                                                                                    |
| The second a local second second second second second second second second second second second second second s | and the second second se                                                                                                    |                          | The second second second second second second second second second second second second second second second se                                                                                                    | and (1) and (1) and (1) and (1)                                                                                                    |            |  | Advident and an advant | And a state of the second state of the second |

#### Click "Configure Application"

| Data - Application Runtimes                                                                                            | Database scripts Linked servers Folders                                           |                                                |                      |                  |
|----------------------------------------------------------------------------------------------------|-----------------------------------------------------------------------------------|------------------------------------------------|----------------------|------------------|
| Save   Configure Datab                                                                                                 | una Configuration Application 🐴 Web rebleation                                    | Millionation 7 R                               | drauh. 🙆 lilain      | - 0 X            |
| Data - App                                                                                                    | Configuring the main Processing se                                                | rva                                            |                      |                  |
| Parameter                                                                                                    | <ul> <li>Operation completed.</li> </ul>                                          |                                                |                      |                  |
| Component version<br>Db login<br>Instance sysadmin user pa<br>Password for X31folders so<br>© SQL Server instance name | • this                                                                            |                                                |                      | Details >> Close |
| Cotabase name<br>COMS version                                                                                          | Progression Parameter Trace                                                       | Status                                         |                      |                  |
| DBMS tools installation pa                                                                                             | ✓ Service stop                                                                    | Successful completion                          |                      |                  |
| Monitor server Sage                                                                                                    | <ul> <li>✓ Check folders</li> <li>✓ Service cleaning</li> </ul>                   | Successful completion<br>Successful completion |                      |                  |
| Parameter                                                                                                    | ✓ Services file update ✓ Generation of file env bet                               | Successful completion<br>Successful completion | Message ×            |                  |
| Version                                                                                                    | <ul> <li>✓ Generation of file configRuntime</li> <li>✓ Registry update</li> </ul> | Successful completion<br>Successful completion |                      |                  |
| Installation path<br>Installation UNC network (<br>All acceletors                                                      | ✓ Sql Server ODBC data source configuration<br>✓ Service creation                 | Successful completion<br>Successful completion | Operation completed. |                  |
| Name 5                                                                                                    |                                                                                   |                                                |                      |                  |
| X3ERPV12HUN ×                                                                                                    |                                                                                   |                                                |                      |                  |
| Main runtime x3epv12vm                                                                                                 |                                                                                   |                                                |                      |                  |
| Paraneter                                                                                                    |                                                                                   |                                                |                      |                  |

#### Check the "Trace" tab

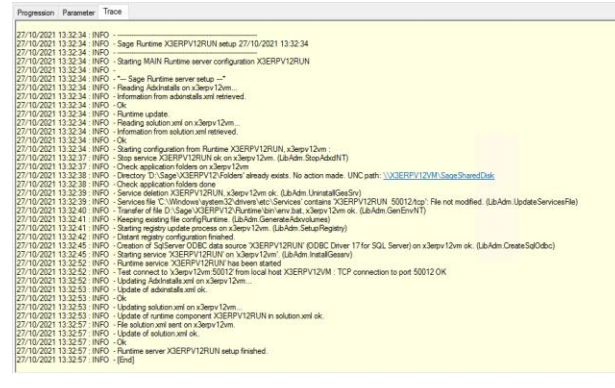

#### Click the "Runtimes" button Select the "X3ERPV12/x3second" line

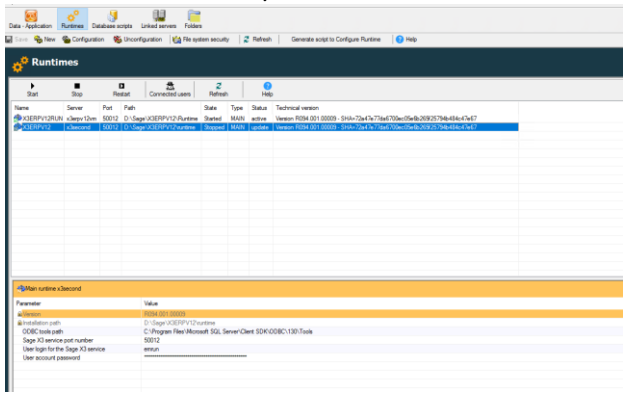

Updated: 05/11/2021

Page 12 of 25

BuildDiary\_2021R4\_MultiNode\_Upgrade.pdf

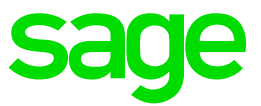

## Click "Configuration" button

| Get error                                            |                       |
|------------------------------------------------------|-----------------------|
| Configuration                                        |                       |
| Configuration of X3ERPV12 on x                       | Geocond               |
| Error during configuration, please check trace file. |                       |
|                                                      |                       |
| Help                                                 |                       |
| -                                                    |                       |
| Progression Parameter Trace                          |                       |
| Action                                               | Status                |
| Service stop                                         | Successful completion |
| Check folders                                        | Error III             |
| Service cleaning                                     | On hold               |
| Generation of file environt                          | On held               |
| Generation of file confinB utime                     | On hold               |
| Registry update                                      | On hold               |
| Sol Server ODBC data source configuration            | On hold               |
| Service creation                                     | On hold               |
|                                                      |                       |
|                                                      |                       |
|                                                      |                       |
|                                                      |                       |
|                                                      |                       |
|                                                      |                       |
|                                                      |                       |
|                                                      |                       |
| The trace ches                                       | us the detail         |
| The trace show                                       | NS LITE DELATI        |
| Pression Pression Trace                              |                       |

| Progression Parameter Ina                                                                                                    | 08                                                                                                    |
|----------------------------------------------------------------------------------------------------|----------------------------------------------------------------------------------------------------|
| 27/10/2021 13:36:31 - INFO<br>27/10/2021 13:36:31 - INFO                                                                                                    | - Sage Runtime XDERPV12 extup 27/10/2021 13:36:31                                                                                                    |
| 27/10/2021 13:36:31 INFO<br>27/10/2021 13:36:31 INFO<br>27/10/2021 13:36:31 INFO                                                                                                | Stating MAIN Runtime server configuration X3ERPV12                                                                                                    |
| 27/10/2021 13:36:31 INFO<br>27/10/2021 13:36:31 INFO<br>27/10/2021 13:36:31 INFO                                                                                                | - "Dage Twitteme tervine terub," Peeding Advintants on infectiond  Information from advintalis and retrieved.                                                                                                    |
| 27/10/2021 13:36:31 INFO<br>27/10/2021 13:36:31 INFO<br>27/10/2021 13:36:31 INFO<br>27/10/2021 13:36:31 INFO<br>27/10/2021 13:36:31 INFO<br>27/10/2021 13:36:31 INFO            | "Retense update.<br>Reading platform for Xlaecord<br>Optibulies ein Xlaevit Tom end stretense is on Xlaecorddistart distabase retup. (JJAdm GarSoluten/Vnt)<br>Hermannof man Subannof ein Hermannof ein Hermannof ein Hermannof ein Hermannof ein Hauton ein Hermannof ein Hauton ein Hermannof ein Hauton ein Hermannof ein Hauton ein Hermannof ein Hauton ein Hermannof ein Hauton ein Hermannof ein Hauton ein Hermannof ein Hauton ein Hermannof ein Hauton ein Hermannof ein Hauton ein Hauton ein Hauton ein Hauton ein Hermannof ein Hauton ein Hauton        |
| 27/10/2021 13:36:31 NFO<br>27/10/2021 13:36:31 NFO<br>27/10/2021 13:36:35 NFO<br>27/10/2021 13:36:35 NFO<br>27/10/2021 13:36:35 NFO                                             | - Starty comparison from Parenex X2EBV12X-blacend<br>- gene virox X2EPV12 is an Bacterial Labor Rodebilt7<br>- Oreki agaztan fidera on Jalacend<br>- Degatary protection fair on Jalacend<br>- Degatary protection fair on Seguerovan pair USaga VCEPP1172(VEScon Sharefiler<br>- Elaberta Charles Charles Charl |
| 27/10/2021 13 36 36 WARP<br>27/10/2021 13 36 36 FATAL<br>27/10/2021 13 36 36 FATAL                                                                                              | • Such erforderen geschlichen von geschlichen ein is vergehenden in eine verden die von die state die state verden die state gestate. • onder erforderen die geschlichen von die state geschlichen die state die state gestate. • onder geschlichen dered geschlichen von solven die state geschlichen die state geschlichen.                                                                                                    |
| 27/10/2021 13:36:36 FATAL<br>at SageAdonix Console Solu<br>at SageAdonix Console Solu<br>at SageAdonix Console Solu<br>at SageAdonix Console Solu<br>at SageAdonix Console Solu | <ul> <li>a E Spatiero Create States - Categoria Putramistero Labellanciting on In D. Versicaliton - workspace - Create Materials, 224 Consolitabilitatis States Categoria Putramistero Labellanciting on El Spatiero Putramistero Labellanciting on El Spatiero Putramistero Labellanciting on El Spatiero Putramistero Labellanciting on El Spatiero Putramistero Labellanciting on El Spatiero Putramistero Labellanciting on El Spatiero Putramistero Labellanciting on El Spatiero Putramistero Labellanciting on El Spatiero Putramistero Labellanciting on El Spatiero Putramistero Labellanciting on El Spatiero Putramistero Labellanciting on El Spatiero Putramistero Labellanciting on El Spatiero Putramistero Labellancitico Putramistero Labellancitico Putramistero Labellanciti Putramistero Labellanciti Putramistero Lab</li></ul>     |
|                                                                                                    |                                                                                                    |

Also check the "gtrace.tra" file located in "C:\Users\x3admin\AppData\Roaming\Sage\Console\traces"

Manually deleted the existing Symbolic link "D:\Sage\X3ERPV12\Folders" then restart the configuration. This worked OK. NOTE: this problem is resolved in X3 Console 2.53.x but for now the workaround is easy enough.

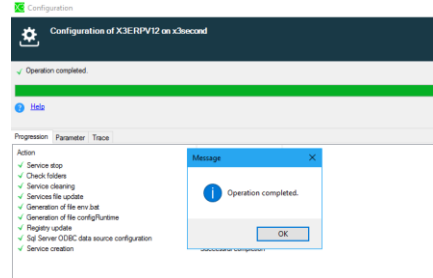

#### I can now see both runtimes showing as "active" and the same version

| 0 | ata - Application     | 📯<br>Runtimes Da | itabase s | cripts l   | inked servers Folder  | s                   |       |           |                                                                       |  |
|---|-----------------------|------------------|-----------|------------|-----------------------|---------------------|-------|-----------|-----------------------------------------------------------------------|--|
|   | Save 🍇 New            | 📸 Configurati    | on 🛞      | Unconfi    | guration 🏾 🎼 File sys | tem securit         | у   🕯 | Refresh   | Generate script to Configure Runtime (?) Help                         |  |
|   | ¢ <sup>©</sup> Runtin | nes              |           |            |                       |                     |       |           |                                                                       |  |
|   | )<br>Start            | Stop             | Re        | ▶<br>start | Connected users       | <b>₽</b><br>Refresi | ,     | ?<br>Help |                                                                       |  |
|   | Name                  | Server           | Port      | Path       |                       | State               | Туре  | Status    | Technical version                                                     |  |
|   | X3ERPV12RUN           | x3erpv12vm       | 50012     | D:\Sag     | e\X3ERPV12\Runtime    | Started             | MAIN  | active    | Version R094.001.00009 - SHA=72a47e77da6700ec05e6b265f25794b484c47e67 |  |
|   | A3ERPV12              | x3second         | 50012     | D:\Sag     | e\X3ERPV12\runtime    | Started             | MAIN  | active    | Version R094.001.00009 - SHA=72a47e77da6700ec05e6b265f25794b484c47e67 |  |
|   |                       |                  |           |            |                       |                     |       |           |                                                                       |  |
|   |                       |                  |           |            |                       |                     |       |           |                                                                       |  |
|   |                       |                  |           |            |                       |                     |       |           |                                                                       |  |
|   |                       |                  |           |            |                       |                     |       |           |                                                                       |  |
| Γ |                       |                  |           |            |                       |                     |       |           |                                                                       |  |

Updated: 05/11/2021

Page 13 of 25

BuildDiary\_2021R4\_MultiNode\_Upgrade.pdf

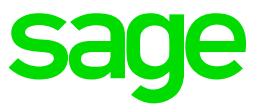

#### Apply SyracuseServer (MAIN, SECOND) Launch "syracuse-server-12.13.0.31.jar" Select "Modify installation"

| sage                                                                          | Installation Typ<br>Step 5 of 2              |
|-------------------------------------------------------------------------------|----------------------------------------------|
|                                                                               |                                              |
|                                                                               |                                              |
|                                                                               |                                              |
| Please choose the type of installation:                                       |                                              |
| Hew instalation     Hodify instalation                                        |                                              |
| NODED 12.12.0 (Dr.Swye Swienchychy LESTHEWR)                                  |                                              |
|                                                                               |                                              |
|                                                                               |                                              |
|                                                                               |                                              |
|                                                                               |                                              |
| laala wijh bi <sup>n</sup> awi- hily-Nayanik wyj                              | Previous Next Quit                           |
|                                                                               |                                              |
| BPack - Installation of Safe X3 Synacsee Server                               | - 0 ×                                        |
| sage                                                                          | Select Installation Packages<br>Step 7 of 21 |
| Select the packs you want to install:                                         |                                              |
| Note: Grayed packs are required.                                              |                                              |
| Synaue brive fase file     Synaue Windows file     Synaue Documentation files | 332.54 MB<br>406.02 MB<br>4.31 KB            |

Desptan Care No IP Synoar Same Installation Intergoor Inguests Databate Space (Page 1994) Sala Databate Space (Page 1994) Sala

#### Enter the appropriate password, then click "Next"

Previous Next Quit

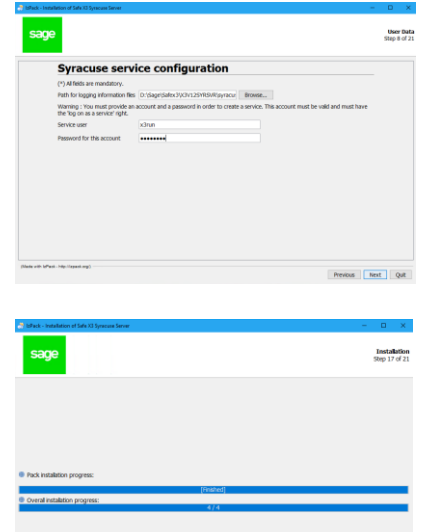

Updated: 05/11/2021

Page 14 of 25

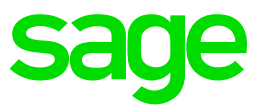

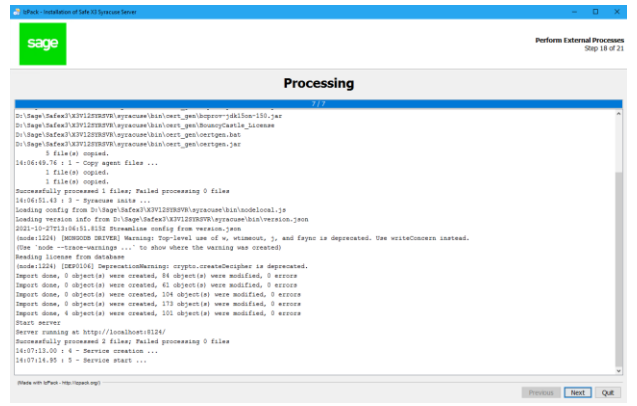

Make sure no errors are listed. These messages are also written to the Syracuse installer log located in the Syracuse base install directory you specified

| X2M220PTSVP               | A Aver                                                                                                    |                           |
|---------------------------|----------------------------------------------------------------------------------------------------|---------------------------|
| VININVENE                 | outer mountes type size                                                                                                    |                           |
|                           | Initial_V12.18.0_00211027140680_5116570164027655182.leg 27/10/202114.07 Text Document 3 KB                                                                          |                           |
| synecuse                  | Initial/dominiformation     DiSage/Safed/X0V12SVRSVR.Initial(V1213.0_20211027140610_5116570164627655182.leg = Netepad++                                             |                           |
| agen                      | File Edit Search View Encoding Language Settings Tools Macro Run Plugins Window ?                                                                                   |                           |
| bin                       |                                                                                                    | 9 🖬 🖬 🗶 🔺 👻 📰 🖬           |
| cache                     | Install V12.9.1 202012/0134844 7146975022301153995 Httmm: V12.13.0_20211027140630_51165701646276851823og                                                            |                           |
| certs                     | InstalLV12.8.0_20201215135500_3678308189661691474 1 14:06:30.72 : 1 - Prepare folders                                                                               |                           |
| certs_tools               | Install_V12.8.1_20209907134908_8152513158008494259. 1 4106130.72 : 1 - Grant rights on bin directory                                                                |                           |
| config                    | Prerequisite englishm 4 14:06:49.71 : 1 - Create temp directory                                                                                                    |                           |
| docs                      | prerequisite fraktom 5 14:06:49.71 : 1 - Creating logpath and certificate directory                                                                                 |                           |
| logs                      | Instal_V12.7.0_2020594161346_4172449083632026315.                                                                                                    |                           |
| update_backup             | synscuse = D:\Sage\Safex3\X3V12SYRSVR\syracuse\bin\cert_gen\bcpkix=jdk15on=150.jar                                                                                  |                           |
| Uninstaller               | Uninstaller D:\Sage\Safex3\X3V123YRSVK/syracuse\bin\cert_gen\cprov-jdkl5on-150.jar                                                                                  |                           |
| Scripts                   | 11 D1/Sage/Safex3XX3/123FR5K/syscure/bin/cet_gen/county_casta<br>11 D1/Sage/Safex3XX3/123FR5K/syscure/bin/cet_gen/cet/gen.bst                                       |                           |
| Updates                   | 12 D:\Sage\Safex3\X3V12SYRSVR\syracuse\bin\cert_gen\certgen.jar                                                                                                    |                           |
| User shortcuts            | 13 5 file(s) copied.<br>14 14:06:49.76 : 1 - Copy agent files                                                                                                    |                           |
| X3EBDV12                  | 15 1 file(s) copied.                                                                                                    |                           |
| SCI Data (E)              | 16 1 file(s) copied.                                                                                                    |                           |
| a sign parts (c)          | 18 14106151.43 : 3 - Symeouse inits                                                                                                    |                           |
| Mongoule_Syracuse_backups | 10 Loading config from D:\Sage\Safex3\X3V12STRSVR\syracuse\bin\nodelocal.js                                                                                         |                           |
| Sage                      | 20 Loading version into from D)lbagelastex3/xxvi23NxvVx4yracusekbin/version.json<br>21 2021-10-2713/06/518.8155 Streamline config from version.json                 |                           |
| X3ERPV12                  | 22 (node:1224) [NOWGODE DRIVER] Warning: Top-level use of w, wtimeout, j, and fsync is deprecated.                                                                  | Use writeConcern instead. |
| x3services_OLD            | 20 [Use 'nodetrace-warnings' to show where the warning was created)                                                                                                 |                           |
| x3services-8.0.55         | 25 Reducting incense incm december<br>25 [node:1224] [DEPOIdD DepresationWarning: crypto.createDecipher is depresated.                                              |                           |
| SageSharedDisk            | 26 Import dome, 0 object(s) were created, 84 object(s) were modified, 0 errors                                                                                      |                           |
| SageSupport               | .27 Import dome, 0 object(s) were created, 61 object(s) were modified, 0 errors<br>and the providence object(s) were created, 106 object(s) were modified. 0 errors |                           |
| Software                  | 20 Import done, 0 object(s) whe transfer, 12 object(s) were modified, 0 errors                                                                                      |                           |
| Elastic7.9                | 30 Import done, 4 object(s) were created, 101 object(s) were modified, 0 errors                                                                                     |                           |
| Java                      | 11 start server running at http://localhost:8124/                                                                                                    |                           |
| latest                    | 33 Successfully processed 2 files; Failed processing 0 files                                                                                                    |                           |
| 1048                      | 34 14107114 05 14 - Service creation                                                                                                    |                           |
| LUMP                      | and another of a state state of                                                                                                    |                           |

Check Windows Task Manager to confirm Syracuse "Node.exe" processes are started OK

|            |      |         |        |    | <i>.</i>   | ,                                                                       |
|------------|------|---------|--------|----|------------|-------------------------------------------------------------------------|
| node eve   | 2540 | Rupping | ×2000  | 00 | 127 026 K  | Di/Sace/Safev2/V2//12SVPS//P/ourscure/bin/win22 v6// node eve NI1500 ** |
| - nouelexe | 2040 | Numming | X3run  | 00 | 121,550 K  | b. (bage(ballets (/5412511/541/5ylacuse(bill(willb2_X04(houelexe.141500 |
| node.exe   | 1672 | Running | x3run  | 00 | 128,188 K  | D:\Sage\Safex3\X3V12SYRSVR\syracuse\bin\win32_x64\node.exe . W0 500 ""  |
| 🌒 node.exe | 1436 | Running | x3run  | 00 | 147, 104 K | D:\Sage\Safex3\X3V12SYRSVR\syracuse\bin\win32_x64\node.exe . N0 500 ""  |
| 🌒 node.exe | 2564 | Running | SYSTEM | 00 | 6,760 K    | D:\Sage\Safex3\X3V12SYRSVR\syracuse\agent\node.exe syragent.js          |
| 🌒 node.exe | 5448 | Running | x3run  | 00 | 60,748 K   | D:\Sage\Safex3\X3V12SYRSVR\syracuse\bin\win32_x64\node.exe nanny.js     |
|            |      |         |        |    |            |                                                                         |

Login to the front end and check Administration, Administration, Servers, Hosts to confirm both servers are started, showing with "OK" status and are the same version

| age x3 📷                                  |                           |             |        |         |        | Super ad | ministrator Super adm             | inistrator           | Х3                   | ?         | ☆. | Ø   |
|-------------------------------------------|---------------------------|-------------|--------|---------|--------|----------|-----------------------------------|----------------------|----------------------|-----------|----|-----|
| Administration 3 Administration 3 Servers |                           |             |        |         |        |          |                                   |                      |                      |           |    |     |
| sts                                       |                           |             |        |         |        |          |                                   |                      |                      |           |    | Act |
|                                           |                           |             |        |         |        |          |                                   |                      |                      |           |    |     |
|                                           |                           |             |        |         |        |          |                                   |                      |                      |           | 4  | · * |
| B9822F418EBA58970456291BFE32E5010B13165A  | Number of child processes | Deact       | ivated | Started | Status | Security | Code version                      | TC                   | P host r             | name      | 4  | 2   |
| 898225418EBA589704562918FE32E5010813165A  | Number of child processes | Deacti<br>T | ivated | Started | Status | Security | Code version                      | TC<br>T              | P host r             | name      | 4  |     |
| B9822F418EBAS8970456291BFE32E5010B13165A  | Number of child processes | Deact<br>T  | ivated | Started | Status | Security | Code version<br>T<br>12.13.0.31-0 | тс<br><b>т</b><br>х3 | P host i<br>erpv12vi | name<br>m | 4  | 2   |

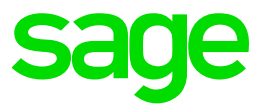

#### Apply X3 patch 28

Navigate to Administration, Utilities, Update, Updates Select "New update" Select file "x3-patch-12.0.28.zip" In the "apply to" add "X3"

| a) Ammenta () 1000 () 1000 Updates Updates Updates Update solution Update Update U                                                                                                    |                                                |                        |        |
|----------------------------------------------------------------------------------------------------|------------------------------------------------|------------------------|--------|
| Update Most Manual Manual Manu                                                                                                    | All > Administration > Utilities > Update      |                        |        |
| Updes Apply to Result Updes Updes Apply to Result Updes Updes Apply to Result Updes Updes Apply to Result Updes Updets Updets U                                                                                                    | Updates                                        | Root endpoints         | Ok X   |
| Update<br>Defate<br>T Specific T All Carl Default of the Constraint of the Constraint of                                                                                                    | Update Apply to Result                         |                        |        |
| Update     Name     Update     Name     Update     Name     Update       I Sector Status     I Sector Status     I Sector Status     I Sector Status     I Sector Status       I Sector Status     I Sector Status     I Sector Status     I Sector Status                                                                                                    | Update                                         |                        | 0.2    |
|                                                                                                    | Update Name                                    | Description Name       | Nature |
| teleasting a more to the set of the set of                                                                                                    | x3-patch-12.0.28.xip Uploaded x3-patch-12.0.28 | Suranue administration |        |
| releasabless<br>D specific form on plane or of select 1<br>D specific form on plane or of select 1<br>Apply to<br>Control of the select of the select 1<br>Control of the select of the select 1<br>Control of the select of the select 1<br>Control of the select of the select 1<br>Control of the select of the select 1<br>Control of the select of the select 1<br>Control of the select of the select 1<br>Control of the select of the select 1<br>Control of the select of the select 1<br>Control of the select 1<br>Control of the                                                                                                    | 1 select file x Remove                         | ✓ i X3 i X3ERPV12.     | X3     |
| reference of the set of the set                                                                                                    |                                                |                        |        |
| releaseNotes<br>Dog US from support of table 10<br>± selected<br>Apply to<br>€<br>Total control of table 10<br>Second Second                                                                                                    |                                                |                        |        |
| Industrians<br>Industrians<br>Industrians<br>Industrians<br>Apply to<br>Industrians<br>Industrians<br>Industri                                                     |                                                |                        |        |
| nrisaentene<br>Dropp Die form angioner und sollen 11<br>± stiedent 11<br>Apply to<br>Composition<br>Statement 11<br>Statement 11<br>Statemen                                                                                 |                                                |                        |        |
| Preferance in the second of the second of t                                                                                                    |                                                |                        |        |
| referances                                                                                                    |                                                |                        |        |
| Perivaseheta Perivaseheta Peri                                                                                                    |                                                |                        |        |
|                                                                                                    |                                                |                        |        |
| releasablede<br>De politific from supporter un failed R<br>i strebet R<br>Apply to<br>C<br>Strebet R<br>Strebet R<br>Strebet |                                                |                        |        |
| Terrent and the second second                                                                                                    |                                                |                        |        |
| Complete remains prover or balance it is in the second second secon                                                                                                    | releasenate                                    |                        |        |
| Apply to                                                                                                    | Drop file from explorer or Select it           |                        |        |
| Apply to                                                                                                    |                                                |                        |        |
| Apply to  for endpoint  for data to disclose                                                                                                    |                                                |                        |        |
| tot endpoint     tot designer                                                                                                    | Apply to                                       |                        |        |
| V Root endpoint                                                                                                    | <b>a</b>                                       |                        |        |
| No data to display                                                                                                    | N Root endosint                                |                        |        |
|                                                                                                    | No data to display                             |                        |        |

Check the folders appear as expected

| Name         Parent           ¥         X3           ¥         SEED         X3           ¥         PUMMS         X3 | Legislatora<br>MIGAREAUSAUTBELBHRUBRABRUHLPRAGERU<br>MIGAREAUSAUTBELBHRUBRUHLPRAGERUTAP<br>MIGAREAUTBELBRUCHIFRAGERUTAPOLPORE | TAPOL PORSALISPICIMUSAZAF<br>DL PORSALISPICSMUSAZAF<br>UKSPASWUSAZAF | Version<br>90.27.55<br>90.27.55<br>90.27.55 | Updated Mail<br>64/08/2021<br>64/08/2021<br>64/08/2021 | ntenance integration G | enveration Status Detailed                                                                                                    | status Log                                                                                                    |
|----------------------------------------------------------------------------------------------------|----------------------------------------------------------------------------------------------------|----------------------------------------------------------------------|---------------------------------------------|--------------------------------------------------------|------------------------|----------------------------------------------------------------------------------------------------|----------------------------------------------------------------------------------------------------|
| v ∎uvit ia                                                                                                    | Click Actio                                                                                                    | ons, Sav                                                             | /e                                          | 64/06/2821                                             |                        |                                                                                                    | Ŧ                                                                                                    |
| X3 🛄                                                                                                    |                                                                                                    | •                                                                    |                                             |                                                        | Super of               | ninistrator Super administrator                                                                                                    | * ③☆*                                                                                                    |
| es<br>te Applyto Result                                                                                             |                                                                                                    |                                                                      |                                             |                                                        |                        |                                                                                                    | Seve                                                                                                    |
| stryutoh 12.0.00 dij Uplanded<br>A Select File X Reneve                                                             | Nove<br>\$5480-12828                                                                                                    | Umoription<br>x3.p48/0-12.0.28                                       |                                             | Vervian<br>8990-028-085                                |                        | Expension list           9 Records Fage size: 50           0 Opticito ta         Optical and ta           1 RECORDs Fage size: 50           0 RESIGNATION FOR           0 RESIGNATION FOR FOR           0 RESIGNATION FOR           0 RESIGNATION FOR           0 RESIGNATION FOR           0 RESIGNATION FOR           0 RESIGNATION FOR           0 RESIGNATION FOR           0 RESIGNATION FOR           0 RESIGNATION FOR           0 RESIGNATION FOR      < | Apply updates<br>Schedule updates<br>Schedule updates<br>Schedule updates<br>Schedule updates<br>Schedule updates<br>Schedule updates<br>Schedule Schedule updates<br>Schedule Schedule updates<br>Schedule Schedule Updates<br>Schedule Schedule Updates<br>Schedule Schedule Schedule Updates<br>Schedule Schedule Schedu |

\*\* WARNING: this may take several minutes to complete. You MUST wait until the browser shows the "Resource saved" message before doing anything else!

|              |                              |                  | U U          |                                  | <b>U</b> ,    |        | <u> </u>    |     |          |
|--------------|------------------------------|------------------|--------------|----------------------------------|---------------|--------|-------------|-----|----------|
| sage         | X3 🛅                         |                  |              | Super administrator              | super adminis | trator | xa (?)      | 습 🗸 | Ø Q      |
| 0<br>Updates | The resource has been saved. |                  |              |                                  |               |        |             |     | × * *    |
| Update       | Apply to Result              |                  |              |                                  |               |        |             |     |          |
| Update       |                              |                  |              |                                  |               |        |             |     | <u> </u> |
| Update       | Name                         | Description      | Version      | Upgrades list                    |               |        | releaseNote |     |          |
| 4            | x3-patch-12.0.28             | x3-patch-12.0.28 | R090.028.065 | 9 Records Page                   | size: 50      | 2 A 1  |             |     |          |
| -            |                              |                  |              | <ul> <li>Update to</li> </ul>    | Update from O | ontrol |             |     |          |
|              |                              |                  |              | ✓ R090.020.000                   | R090.019      | ×      |             |     |          |
|              |                              |                  |              | <ul> <li>R090.021.000</li> </ul> | R090.020.000  | ~      |             |     |          |
|              |                              |                  |              | <ul> <li>R090.022.000</li> </ul> | R090.021.000  | × .    |             |     |          |
|              |                              |                  |              | <ul> <li>R090.023.000</li> </ul> | R090.022.000  | ~      |             |     |          |
|              |                              |                  |              | ✓ R090.024.054                   | R090.023.000  | ~      |             |     |          |
|              |                              |                  |              | <ul> <li>R090.025.061</li> </ul> | R090.024.054  | ~      |             |     |          |
|              |                              |                  |              | <ul> <li>R090.026.063</li> </ul> | R090.025.061  | ~      |             |     |          |

NOTE: taking a backup at this point would be prudent, particularly for the first test attempt

Select Actions, "Apply update" to execute the patch

Page 16 of 25

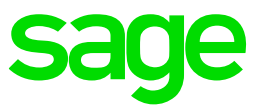

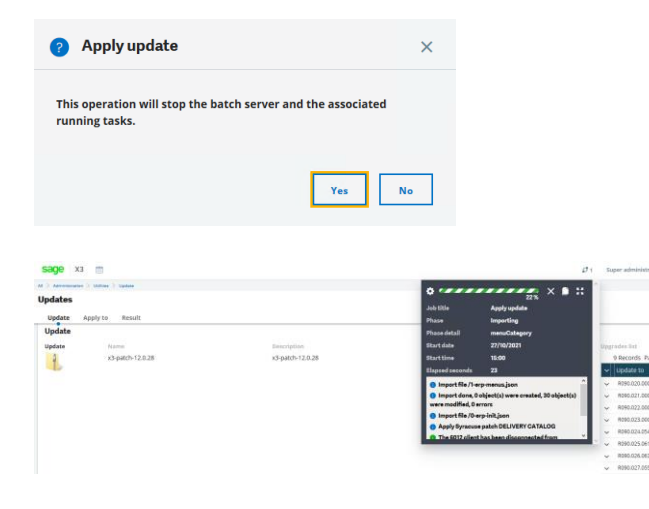

\*Took about 1 hour 10 mins to complete the X3 folder, plus another 6 hours to finish all child folders

| > Administration > Utilities > Update                                                                                                    |                  |                                     |                                 | 1   |                |
|----------------------------------------------------------------------------------------------------|------------------|-------------------------------------|---------------------------------|-----|----------------|
| Ipdates                                                                                                    |                  | *                                   | 100 %                           |     |                |
| and a second second sec |                  | Job title                           | Apply update                    |     |                |
| Update Apply to Result                                                                                                    |                  | Phase                               | Completed                       |     |                |
| Update                                                                                                    |                  | Phase detail                        | Starting batch server X3ERPV12  |     |                |
| Update Name                                                                                                    | Description      | Start date                          | 28/10/2021                      | Upp | rades list     |
| x3-patch-12.0.28                                                                                                    | x3-patch-12.0.28 | Start time                          | 08:42                           |     | 9 Records Page |
|                                                                                                    |                  | Elapsed seconds                     | 26016                           | ~   | Update to      |
|                                                                                                    |                  | Remaining seconds                   |                                 | ~   | R093.020.000   |
|                                                                                                    |                  | 5928 client crea                    | ted on x3second:50012           | ~   | R090.021.000   |
|                                                                                                    |                  | • Starting batch :                  | erver X3ERPV12                  | ~   | R090.022.000   |
|                                                                                                    |                  | 🔺 The update finis                  | hed with warnings               | ~   | R090.023.000   |
|                                                                                                    |                  | <ul> <li>adxpid: 5012 Up</li> </ul> | date: End of integration global | ~   | R090.024.054   |
|                                                                                                    |                  | phase, update                       | data: End of integration plates | ~   | R090.025.061   |
|                                                                                                    |                  |                                     | and the street alight died at   | · . | R090.026.063   |
|                                                                                                    |                  |                                     |                                 | ~   | R090.027.055   |
|                                                                                                    |                  |                                     |                                 | ~   | R090.028.065   |
|                                                                                                    |                  |                                     |                                 | 1.1 |                |

Once completed, you can "Copy to clipboard" to save the messages shown for later review

| Updates (S        | iuper administrator) X S Apply update-diegnoses X +                                                          |
|-------------------|----------------------------------------------------------------------------------------------------|
| € → (             | 🕈 🏠 🛛 🔘 localhost 8124/syracuse-main/html/main.html?url=http%3A%2F%2Flocalhost%3A8124%2Fsdata%2Fsyracuse     |
| 🖨 X3 (8124)       | S ADC S External 443 🖨 ukienterprisedownioa                                                                  |
| info              | 5928 client created on x3#econd:50012                                                                        |
| info              | Starting batch server X3ERFV12                                                                               |
| warning           | The update finished with warnings                                                                            |
| success           | adxpid: 5012 Update: End of integration global phase, update                                                 |
|                   | adxpid: 5012 Update: End of integration global phase, update                                                 |
| info              | i adxpid: Sol2 update: End of integration global phase, update                                               |
| ADA CONTRACTOR OF | I admitestate to As (Astronautor and Decate                                                                  |
|                   | adaptid: 1544 Update: End of patch integration for the SEED folder.                                          |
| info              | adxpid: 1844 Update: End of patch integration for the SEED folder.                                           |
| info              | Connection to SEED (X3)ACTION END_UPGRADE_FOLDER                                                             |
| success           | adxpid: 3708 Patch integration for the SEED_resultvcatalog catalog and the SEED folder.                      |
| success           | adxpid: 3016 Update: End of patch integration for the PU9MIG folder.                                         |
| 1000              | adxpid: 3016 Update: End of patch integration for the PUWHIG Folder.                                         |
| info              | I consistion for opinier and of patch integration for the powers torget.                                     |
| RUCCERR           | adaptid: 6944 Patch integration for the PUDMIG resultycatalog gatalog and the PUDMIG folder.                 |
| success           | adxpid: 4032 Update: End of patch integration for the LIVE folder.                                           |
|                   | adxpid: 4032 Update: End of patch integration for the LIVE folder.                                           |
| info              | adxpid: 4032 Update: End of patch integration for the LIVE folder.                                           |
| info              | Connection to LIVE (X3) ACTION END_UPORADE_FOLDER                                                            |
| success           | adxpid: 1620 Fatch integration for the Live result/vatalog catalog and the Live folder.                      |
| info              | adaptor 3100 Patch integration for the SED result/varialog catalog and the SED folder.                       |
| ana o             | adaptid: 1620 Patch integration for the LIVE result vestalog catalog and the LIVE folder.                    |
| info              | adxpid: 1620 Patch integration for the LIVE result/catalog catalog and the LIVE folder.                      |
| info              | Connection to SEED (X3)ACTION APPLY_FATCH                                                                    |
| info              | Apply X3 patch to SEED                                                                                       |
| success           | adxpid: 4612 Update: Checking integration rules for the SEED_resultvoatalog catalog and the SEED folder.     |
| info              | Connection to Live (X3) ACTION APPLY PATCH                                                                   |
| INIO              | apply AS patch to Live   admits intervation rules for the IUE constructed catalog and the IUE folder         |
|                   | adaptic for Undate: Checking integration rules for the SEED resultvestaing stated and the SEED folder.       |
| info              | adxpid: 4612 Update: Checking integration rules for the SEED resultvcatalog catalog and the SEED folder.     |
|                   | adxpid: 4192 Update: Checking integration rules for the LIVE_resultvcatalog catalog and the LIVE folder.     |
| info              | adxpid: 4192 Update: Checking integration rules for the LIVE_resultvoatalog catalog and the LIVE folder.     |
|                   | adxpid: 6954 Patch integration for the PUSMIG resultvoatalog catalog and the PUSMIG folder.                  |
| info              | anxplat 6949 Patch integration for the Puesdo result/vatalog catalog and the Puesdo Folder.                  |
| 8000085           | advoid 5264 parch integration for the SFED resultDIT/PScriptsupatalog catalog and the SFED folder            |
| info              | Connection to FUSHIG (X3)ACTION APPLY PATCH                                                                  |
| info              | Apply X3 patch to PU9MIG                                                                                     |
| success           | adxpid: 3752 Update: Checking integration rules for the PUBMIG_resultvcatalog catalog and the PUBMIG folder. |
|                   | adxpid: 5264 Patch integration for the SEED_resultPATCHScriptsvcatalog catalog and the SEED folder.          |
| info              | adxpid: 5264 Patch integration for the SEED_resultPATCHScriptsvcatalog catalog and the SEED folder.          |
| 1                 | adxpid: 3752 Update: Checking integration rules for the PUBHIG result/catalog catalog and the PUBHIG Folder. |
| info              | Competion ros Board Walarton courses are                                                                     |
| success           | adxnid: 1416 Patch integration for the PUSMIG resultPATCHScriptsycatalog catalog and the PUSMIG folder.      |
| info              | Connection to LIVE (X3) ACTION CONTROL PATCH                                                                 |
| success           | adxpid: 1508 Patch integration for the LIVE_resultPATCHScriptsvcatalog catalog and the LIVE folder.          |
|                   | adxpid: 1508 Patch integration for the LIVE_resultPATCHScriptsvcatalog catalog and the LIVE folder.          |
| info              | adxpid: 1000 Fatch integration for the LIVE resultFATCHScriptsvcatalog catalog and the LIVE folder.          |
| 1070              | adapted into ration integration for the FURNIC result alcohortic for Variation and the FURNIC folder.        |
|                   |                                                                                                    |

You can download the log files in the update record, as well as checking the status

Page 17 of 25

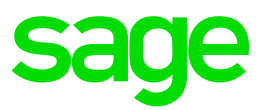

| A | p | p | ly | to |
|---|---|---|----|----|
|   |   |   |    |    |

| iot ei       | ndpoint              |          |                                                                                                    |                                  |                                        |                               |                               |                               |                 |     |
|--------------|----------------------|----------|----------------------------------------------------------------------------------------------------|----------------------------------|----------------------------------------|-------------------------------|-------------------------------|-------------------------------|-----------------|-----|
|              |                      |          |                                                                                                    |                                  |                                        |                               |                               |                               |                 |     |
| <b>Della</b> | dare ta condat       |          |                                                                                                    |                                  |                                        |                               |                               |                               |                 |     |
| FOIU         | sers to updat        | e        |                                                                                                    |                                  |                                        |                               |                               |                               |                 |     |
|              | Name                 | Parent   | Logislations                                                                                                    | Varrian                          | Lindated Maintonanco                   | Integration                   | Constation                    | Statur                        | Dotailed status | 107 |
|              | Hume                 |          | Legislations                                                                                                    |                                  | opuateu maintenance                    | integration                   | Generation                    | status                        | Detailed status | LOB |
| ×<br>×       | X3                   | ruren    | ANG,ARE,AUS,AUT,BEL,BHR,BRA,BRI,CHI,FRA,GER,ITA,POL,POR,SAU,SPA,SWI,USA,ZAF                                                                                                    | 90.27.55                         | 04/08/2021                             | success                       | success                       | success                       | Detailed status | 108 |
| ~<br>~<br>~  | X3<br>SEED           | X3       | ANGAREAUSAUT,BEL,BHR,BRA,BRI,CHI,FRA,GER,ITA,POL,POR,SAU,SPA,SWI,USA,ZAF<br>ANGAREAUSAUT,BEL,BHR,BRI,CHI,FRA,GER,ITA,POL,POR,SAU,SPA,SWI,USA,ZAF                                                                                | 90.27.55<br>90.27.55             | 04/08/2021<br>04/08/2021               | success<br>warning            | success                       | success<br>warning            | Detailed status |     |
| ~<br>~<br>~  | X3<br>SEED<br>PU9MIG | X3<br>X3 | LEGINIDUIS<br>ANGAREAUS,AUT,BELBHR,BRA,BRI,CHI,FRA,GER,ITA,POL,POR,SAU,SRA,SWI,USA,ZAF<br>ANGAREAUS,AUT,BELBHR,BRI,CHI,FRA,GER,ITA,POL,POR,SAU,SRA,SWI,USA,ZAF<br>ANGAUS,AUT,BELBRI,CHI,FRA,GER,ITA,POL,POR,RUS,SRA,SWI,USA,ZAF | 90.27.55<br>90.27.55<br>90.27.55 | 04/08/2021<br>04/08/2021<br>04/08/2021 | success<br>warning<br>success | success<br>success<br>success | success<br>warning<br>success |                 |     |

| $\textbf{S} \mid \textbf{Updates} \left( \textbf{Super administrator} \right) ( ~\textbf{X})$ | log | × +                                                                                                    |
|-----------------------------------------------------------------------------------------------|-----|----------------------------------------------------------------------------------------------------|
| ↔ ∀ ✿ ✿                                                                                       | Q   | 0 localhost:8124/sdata/syracuse/collaboration/syracuse/updates("a23e7a74-9f61-4fcc-ad66-0a8d2b91f972")/er |
| () X3 (8124) S ADC S External 44                                                              | •   | ukienterprisedownloa                                                                                      |

#### Start upgrade folder SEED

#### $\underline{\text{End of file}}$

10-28-2021 10:05:00 : \$TART : Creating a record in the AUPDATE table for the SEED folder. 10-28-2021 10:05:00 : adxpid: \$164 10-28-2021 10:05:00 : adxmac: X3ERPV12VM \_AUPDATE\_FIRST : creation of file with numseq 27 10-28-2021 10:05:00 : numseq: 27 10-28-2021 10:05:00 : END : Creating a record in the AUPDATE table for the SEED folder.

Normal end of log file 10-28-21 10:05:00 End of file

#### Control Merged patch R090.028.065

#### End of file

10-28-2021 10:05:31 : START : Checking integration rules for the SEED\_resultPATCHScriptsvcatalog catalog and the SEED folder. 10-28-2021 10:05:31 : adxmac: X3SECOND 10-28-2021 10:05:31 : numseq: 27 10-28-2021 10:05:31 : numseq: 27 10-28-2021 10:05:31 : numseq: 27 10-28-2021 10:05:31 : END : Checking integration rules for the SEED\_resultPATCHScriptsvcatalog catalog and the SEED folder.

Check the logs to confirm what warnings there are. Use Blog article "Understanding and troubleshooting Sage X3 "Updates" patching mechanism" (<u>https://www.sagecity.com/gb/sage-x3-uk/sage-x3-uk/sage-</u>

#### Update HSEED folder

Connect to X3 folder

Navigate to Usage, Batch server, Query management

Click "Query" to launch a new job

Enter "VALDOS" task code, then Validation

Updated: 05/11/2021

Page 18 of 25

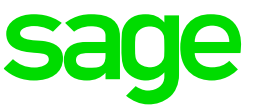

| All > Usage > Batch server    |                               | Default +                        |
|-------------------------------|-------------------------------|----------------------------------|
| Query submission 🕜            |                               | Validation : ×                   |
| Folder * User code * Password |                               |                                  |
| → X3 Q : ADMIN Q : Password   |                               | e                                |
| Reference folder1             |                               |                                  |
| Group                         | Task Code * Folder Validation | Language Date                    |
| → Q:                          | → VALDOS Q :                  | → BRI Q E<br>Evaluate - Residete |
| Time                          |                               | English - british                |
| 1421 Q : Template             |                               |                                  |
|                               |                               |                                  |
|                               |                               |                                  |

Pick HSEED folder, then click "OK" to send the job to the batch server

| All > Usage > Eatch server |     |        |        |           |     |       |          |       |     |             |          |          |            |          |
|----------------------------|-----|--------|--------|-----------|-----|-------|----------|-------|-----|-------------|----------|----------|------------|----------|
| ۲ ← ب باع Query management |     |        |        |           |     |       |          |       |     |             |          |          |            |          |
| Bogu                       |     |        |        |           |     |       |          |       |     |             |          |          |            |          |
|                            | csu | 3      |        |           |     |       |          |       |     |             |          |          |            |          |
|                            | q   |        |        |           |     |       |          | _     | -   |             |          |          |            |          |
|                            |     | Number | Folder | Task Code | L   | User  | Date     | Time  | One | Status      | End Ti   | End date | Task Type  | Script   |
| 1                          | 3   | 17426  | SEED   | ACCBATCH1 | BRI | ADMIN | 03/11/21 | 14:24 | No  | Standby     |          | 03/11/21 | Processing | BATCHCPT |
| 2                          | 1   | 17425  | LIVE   | ACCBATCH1 | BRI | ADMIN | 03/11/21 | 14:24 | No  | Standby     |          | 03/11/21 | Processing | BATCHCPT |
| 3                          | 3   | 17424  | Х3     | VALDOS    | BRI | ADMIN | 03/11/21 | 14:23 | No  | In progress |          |          | Processing |          |
| 4                          | 1   | 17423  | LIVE   | ACCBATCH1 | BRI | ADMIN | 03/11/21 | 14:23 | No  | Finished    | 14:23:17 | 03/11/21 | Processing | BATCHCPT |
| 5                          | 1   | 17422  | SEED   | ACCBATCH1 | BRI | ADMIN | 03/11/21 | 14:23 | No  | Finished    | 14:23:18 | 03/11/21 | Processing | BATCHCPT |

Monitor the task to ensure it completes successfully

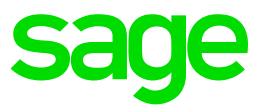

#### Apply additional Technology patches

- X3 Services 11.0.43 (MAIN)
- ElasticSearch 7.13 (MAIN)

#### Apply X3 services

Refer to <u>https://online-help.sageerpx3.com/erp/12/public/getting-started\_Sage-X3-Services-installation.html</u> for full instructions, but in essence you run a script to uninstall the current version, then install the newer version

First check the "X3 Services" service has been stopped

Open a PowerShell prompt with administrator privilege Enter the following commands: cd "E:\Sage\x3services-8.0.55" .\uninstall.ps1

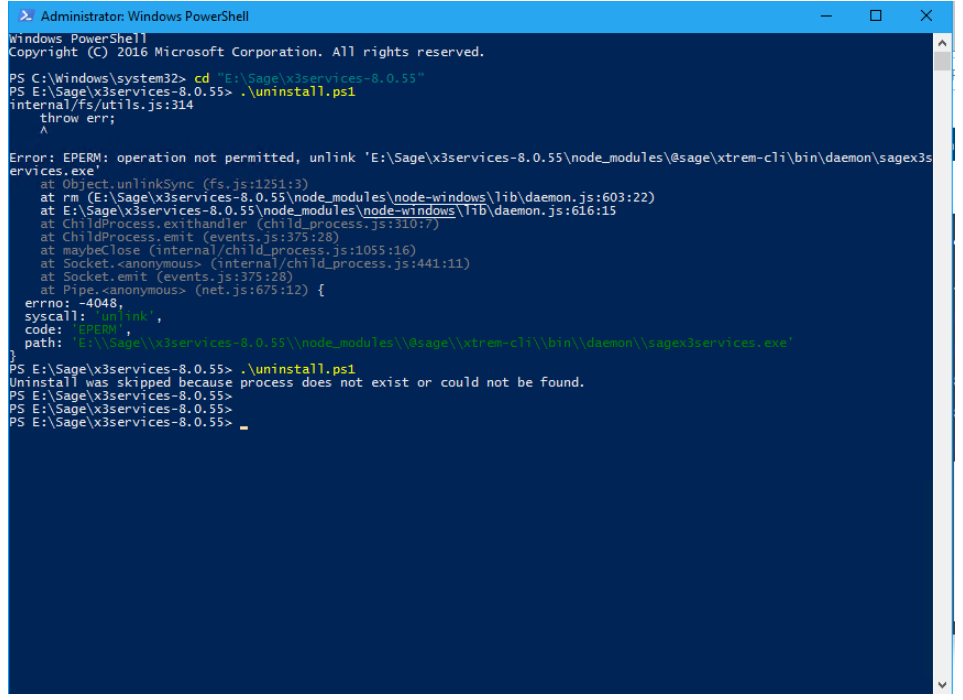

I think this issue may have been due to my having the Windows Services application open at the time. Had to manually remove the service using Registry Editor (regedt32) and restart server

Renamed existing installation folder "E:\Sage\x3services-8.0.55" to "E:\Sage\x3services-8.0.55\_OLD"

Extract "x3-services-11.0.43-win.zip" into "E:\Sage" directory Review old and new versions of "xtrem-security.yml" files and copy over the settings from the old version, in this case the files will be identical

Page 20 of 25

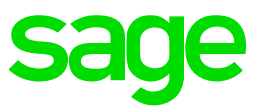

| Η xtrem | rsecurity yml 🔀                                                                                                  |
|---------|----------------------------------------------------------------------------------------------------|
| 1       | loginUrl: http://localhost:8124                                                                                  |
| 2       |                                                                                                    |
| 3       | # The following clientId and secret must be set with the same values in the syracuse nodelocal.js in the section |
| 4       | # Both this file and nodelocal.js must be kept safe with restricted access to admin only.                        |
| 5       | # exports.config = {                                                                                             |
| 6       | * []                                                                                                    |
| 7       | # etna: (                                                                                                    |
| 8       | # security: (                                                                                                    |
| 9       | # clientId: "create-your-own-client-id-uuid",                                                                    |
| 10      | # secret: "change-to-use-a-strong-secret-for-your-client-id"                                                     |
| 11      | ÷ )                                                                                                    |
| 12      | # 3                                                                                                    |
| 13      | * []                                                                                                    |
| 14      | # 3z                                                                                                    |
| 15      | esyracuse:                                                                                                    |
| 16      | clientId: 12345678-1234-1234-123456789                                                                           |
| 17      | L secret:mySecretKeyNooneWillEverDiscover                                                                        |
| 18      |                                                                                                    |
|         |                                                                                                    |

Although it should still be OK, also check the nodelocal.js on both Syracuse nodes to confirm the "etna" section is correct

Open a PowerShell prompt with administrator privilege
Enter the following commands:
cd "E:\Sage\x3-services-11.0.43-win"
.\install.ps1

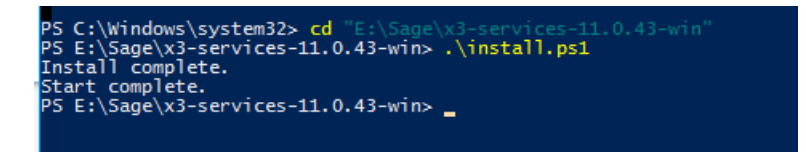

Login to ADC

Make sure "Sage X3 Services" service is started Connect to <u>http://localhost:8124/handheld/</u>

NOTE: if using Chrome, you may get ability to install "Sage X3"

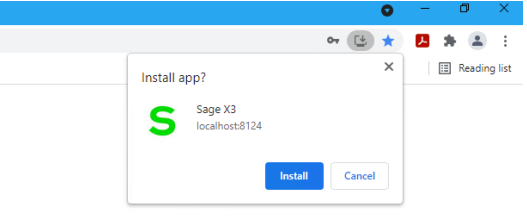

Login as existing user "adcuser", which has been setup and working in previous version

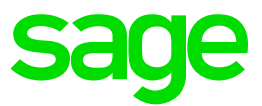

| S Settings - Sage X3 X +                                                     |   |   | 0 | - |       | ×        |
|------------------------------------------------------------------------------|---|---|---|---|-------|----------|
| ← → C ① localhost8124/nandheld/settings                                      | - | Ø | ☆ | А | * (   | 8 1      |
| Apps S Sage X3 S External 443 S ADC                                          |   |   |   |   | 🗄 Rea | ding lis |
| ← Settings                                                                   |   |   |   |   |       | >        |
| ACCUSE<br>XIERV12_SED                                                        |   |   |   |   |       |          |
| Print destinations                                                           |   |   |   |   |       |          |
| Site                                                                         |   |   |   |   |       |          |
| Endpoint settings                                                            |   |   |   |   |       | $\sim$   |
| ✓ X3ERPV12_SEED                                                              |   |   |   |   |       |          |
|                                                                              |   |   |   |   |       |          |
| Quick settings access Use the F1 in your device to access the settings panel |   |   |   |   |       | ×        |
| Log out                                                                      |   |   |   |   |       |          |

NOTE: If you get any issues, you may find "Diagnosing "New ADC" (Automated Data Collection) issues (aka X3Services)" (

https://support.na.sage.com/selfservice/viewdocument.do?externalId=112947 ) useful

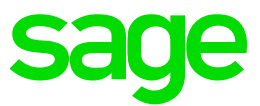

Apply ElasticSearch 7.13 Review "Additional notes when upgrading ElasticSearch" ( https://support.na.sage.com/selfservice/viewdocument.do?externalId=99424 )

Check Elastic Search documentation

https://www.elastic.co/guide/en/elasticsearch/reference/7.13/index.html https://www.elastic.co/guide/en/elasticsearch/reference/7.13/release-notes-7.13.4.html

Download 7.13.4 from <u>https://www.elastic.co/downloads/elasticsearch</u> (I always use the ZIP file method, rather than the MSI Windows installer)

Stop Elastic Search service

Uninstall the Elastic Search service (7.9 version in my case)

```
Launch CMD prompt with "Run as Administrator" option and run the following commands:

REM Set the following variables to suit your environment

set "mzNewServiceName=ElasticSearch_7.9"

set "ES_HOME=D:\Sage\elasticsearch_7.9.3"

set "JAVA_HOME=C:\openjdk\jdk-15.0.1"

REM The following lines should not need to be changed

cd /d "%ES_HOME%\bin"

set "ES_PATH_CONF=%ES_HOME%\config"

set "ES_START_TYPE=auto"

set "SERVICE_ID=%mzNewServiceName%"

set "SERVICE_DISPLAY_NAME=%mzNewServiceName%"

set "SERVICE_DESCRIPTION=%mzNewServiceName%"

cd /d "%ES_HOME%\bin"

elasticsearch-service.bat remove

pause
```

Rename directory "D:\Sage\elasticsearch-7.9.3" to "D:\Sage\elasticsearch-7.9.3\_OLD"

Extract "elasticsearch-7.13.4-windows-x86\_64.zip" to "D:\Sage\elasticsearch-7.13.4"

#### Install Elastic Search service

```
Launch CMD prompt with "Run as Administrator" option and run the following commands:

REM Set the following variables to suit your environment

set "mzNewServiceName=ElasticSearch_7.13"

set "ES_HOME=D:\Sage\elasticsearch-7.13.4"

set "ES_JAVA_OPTS=-Xms1g -Xmx1g"

REM The following lines should not need to be changed

set "ES_JAVA_HOME=%ES_HOME%\jdk"

set "ES_PATH_CONF=%ES_HOME%\config"

set "ES_START_TYPE=auto"

set "SERVICE_ID=%mzNewServiceName%"

set "SERVICE_DISPLAY_NAME=%mzNewServiceName%"

set "SERVICE_DESCRIPTION=%mzNewServiceName%"

cd /d "%ES_HOME%\bin"

call elasticsearch-service.bat install
```

#### NOTE: I was getting error when first running the elasticsearch-service.bat script

Native memory allocation (mmap) failed to map 4240441344 bytes for G1 virtual space

```
Updated: 05/11/2021
```

Page 23 of 25

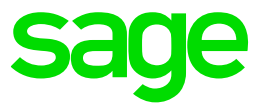

Added the ES\_JAVA\_OPTS in the above commands to overcome this error (Default is 4GB) NOTE2: It is recommended to use ES\_JAVA\_HOME to use the embedded JDK, delivered with ElasticSearch package, as shown above

Edit the %ES\_HOME%\config\elasticsearch.yml file and add the following lines:

```
network.host: 0.0.0.0
node.name: node-1
cluster.initial master nodes: ["node-1"]
```

#### Start the Elastic Search service

In a browser on the Elastic Search Windows Server, navigate to the URL "<u>http://localhost:9200/</u>" and confirm the Version number shows as 7.13.4

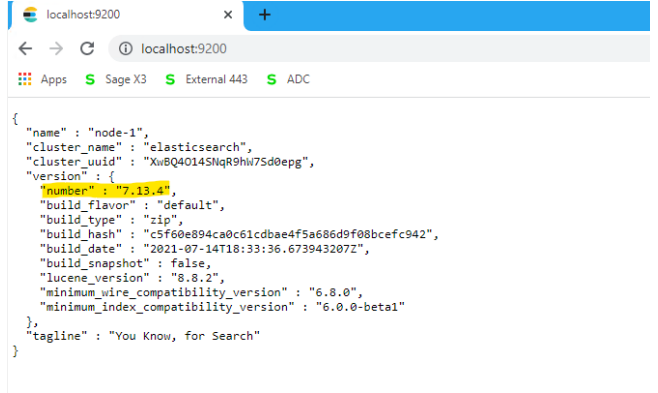

Run the Elastic Search Index update Navigate to Administration, Usage, Search Index Management

Perform an Elastic Search search to confirm it is working as expected

### Take backup

It is useful to take another backup before attempting any testing. This also gives an opportunity to restart the Windows Servers, ensuring there are no hidden issues for the next server restart!

### Perform post patch checks

Perform any smoke testing required before then allowing the business users to perform their own testing of all critical business functions.

#### Other upgrades to consider (Out of scope for this document)

- ATP 2.5.0
- Eclipse
- Office add-in

Updated: 05/11/2021

Page 24 of 25

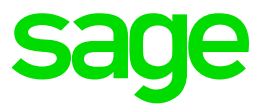

# Conclusion

This document shows the steps taken to apply the Technology and X3 patches for 2021 R4 (Patch 28) to a TEST instance previously running 2021 R3 (Patch 27)

Page 25 of 25